# QUICK HOW TO GUIDE FOR VOLUNTEERS

#### MODERNIZED

VOLUNTEER MANAGEMENT INFORMATION SYSTEM(VMIS)

## 1.Register (for 1st Time Users) Go to www.vmis.armyfamilywebportal.com

- To create an AFWP Account and register for VMIS:
- Select Register in the Log In window on the VMIS Home Page.
- Enter the required information into the following data fields: Email, Password, and Confirm Password. Select Register to finish creating an AFWP Account.
- An automated email will be sent to the email that was entered in step 2 with a link and a token number.
- Select the link in the email to verify the account.
- On the page that appears, enter the email address and the token number provided in the automated email.
- Select Verify Email.

#### 2. Seek Volunteer Opportunities

## The Opportunities page allows you to search for and apply to many different volunteer opportunities

within various communities and organizations

| 🛞 Volunteer Management Information System |                      |                          |                                       |                               |         |                        | 46                    | 🙁 Victor 🗸 |  |
|-------------------------------------------|----------------------|--------------------------|---------------------------------------|-------------------------------|---------|------------------------|-----------------------|------------|--|
| ashboard                                  | VMIS / OPPORTUNITIES |                          |                                       |                               |         |                        | Learn about this page |            |  |
| olunteer                                  | Opportunities        |                          |                                       |                               |         |                        |                       |            |  |
| ervice Log                                | Q Search for opp     | Q Search for opportunity |                                       |                               |         |                        |                       |            |  |
| oplications                               |                      |                          |                                       | Detrieved 2 results           |         |                        |                       |            |  |
| oportunities                              | Title                | Application Status       | Community                             | Organization                  | City    | Region                 | Date Posted           | -          |  |
| ecords                                    | ASD Position         | Submitted                | MDW (Military District of Washington) | DC Special Olympics           | Atlanta | Georgia, United States | 13 Dec 2017           |            |  |
| ervice History                            | Set Up Volunteer     | Approved                 | MDW (Military District of Washington) | National Family Volunteer Day | Atlanta | Georgia, United States | 7 Nov 2017            |            |  |
| /CC Locator                               |                      |                          |                                       |                               |         |                        |                       |            |  |

- Select Opportunities on the left-hand navigation menu. Use the search box at the top of the page to search for opportunities using the following fields:
- Title, Application Status, Community, Organization, City, or Region. Select Filters and use the drop-downs to further filter opportunities using the following fields:
- Community, Organization Group, Organization, Country, State, or Zip/Postal Code. Select OK and the updated list will appeardd a subheading
- Select Opportunity on the left-hand navigation menu.
- Select the row of an opportunity on the table to view details about it.
- Select Apply at the bottom of the window that appears.

#### An email will be sent to your Organization Point of Contact. The OPOC must approve your application in VMIS before you can begin logging volunteer hours.

# 3. Log in Your Hours

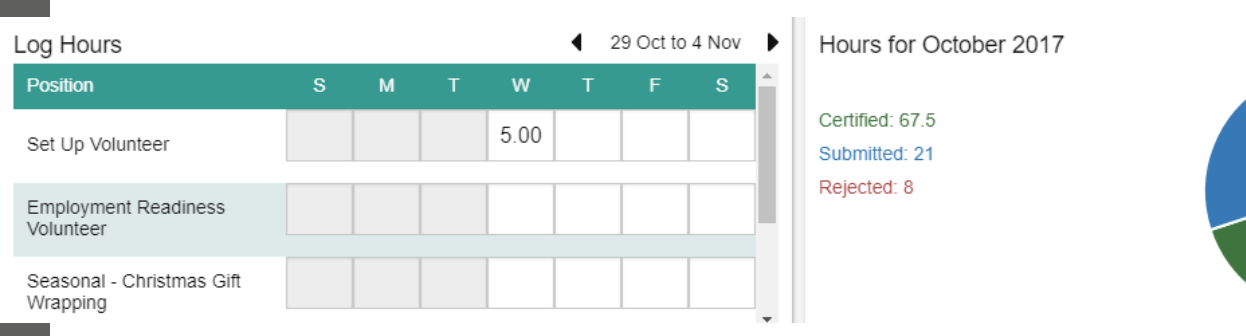

- Select Dashboard on the left-hand navigation menu.
- Under the My Volunteering section, the Log Hours table contains a list of your active volunteering positions with boxes to enter your hours for each day of the week.
- Use the left and right arrow buttons at the top right of this table to select the desired weekly period.
- You may only enter hours for dates that fall within a position's open period, and you may not enter hours for future dates.
- Select the box corresponding to the position and day of the week for which you want to enter hours.
- Enter the number of hours volunteered on the selected day, with a 0.25-hour minimum. Your hours will be automatically submitted upon entry.

# For more information, contact the Army Volunteer Corps at 915-569-5500